## FinancialQUEST2.0の利用について - 接続が上手くいかない場合-

FinancialQUEST2.0 を起動した際、下記のエラーメッセージが表示され、ID とパスワードの入力を 促されることがあります。(なお、FinancialQUEST2.0 トップページから起動する際には、毎回ソフト のインストールがされます。)

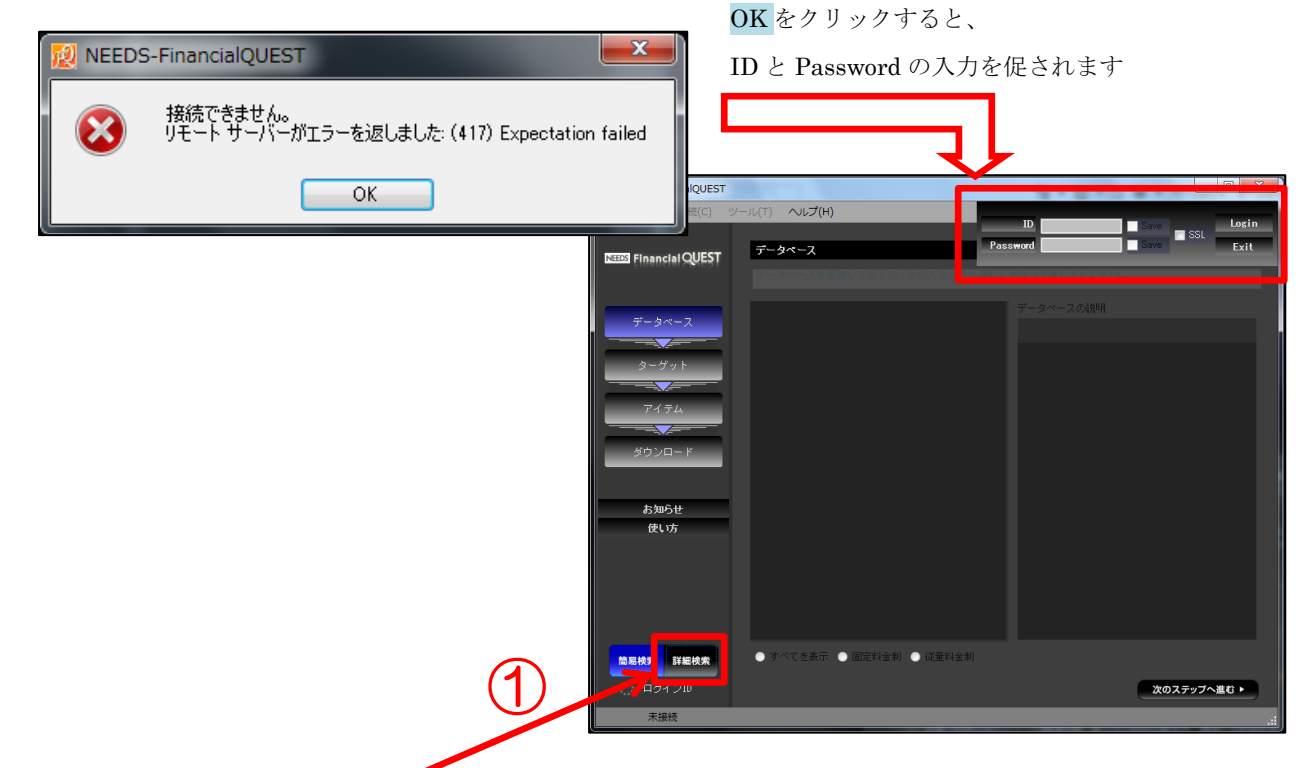

上記画面が表示されましたら、
坂下のとおり対応してください。

- 画面左下の詳細検索をクリックします。
- ② 詳細検索画面の左側下の環境設定をクリックします。
- ③ 画面右側の下部(スクロールしてください)の SSL 通信の設定の SSL 通信でログインすると SSL 通信でデータを取得するの両方に チェックを入れてください。
- ④ 画面右下の確定をクリックします。
- ⑤ 画面右上の×で画面を閉じます。
- ⑥ 再度、FinancialQUEST2.0 トップページから起動してください。

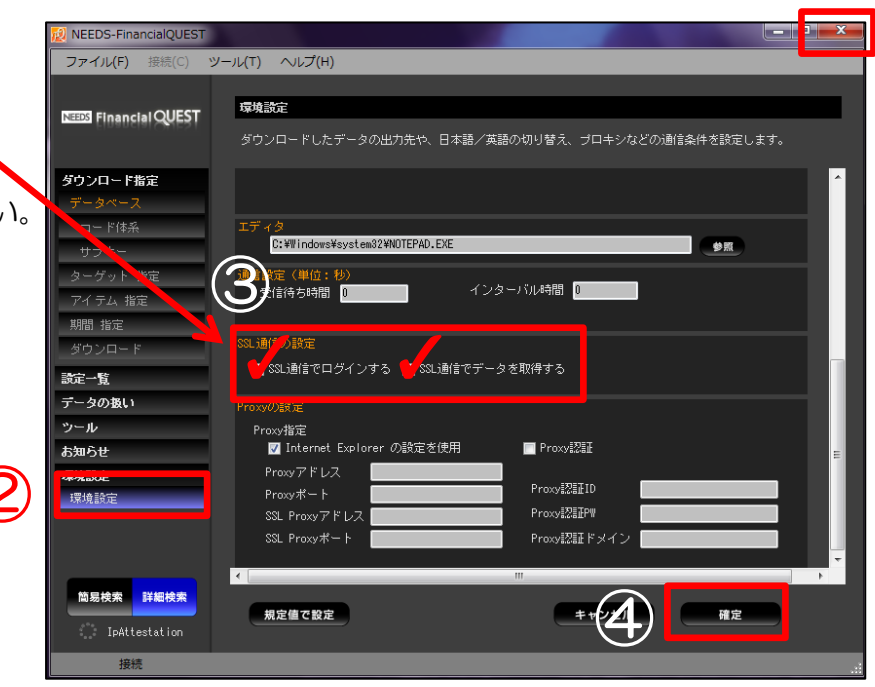